# Gestion de l'erreur « L'erreur suivante est intervenue lors de l'étape 3 (publication des sommaires) ... »

Cette fiche technique s'adresse aux utilisateurs rencontrant le message d'erreur suivant :

« L'erreur suivante est intervenue lors de l'étape 3 (Publication des sommaires) :

L'accès au DP a échoué.

La publication des sommaires sur le DP ainsi que les envois des mails aux destinataires n'a donc pas pu aboutir.

Lorsque vous aurez accès au DP vous devrez cliquer sur le bouton "Reprendre" de la supervision pour effectuer ces actions.

Les publications n'ont pas pu être générées correctement ! »

## Vérifier l'accès à la GED

#### A faire par le collaborateur :

Le premier point à vérifier lorsque cette erreur apparaît est de s'assurer que le collaborateur a accès à la GED de son client.

Pour cela, depuis le portefeuille du collaborateur, cliquez sur 🗈 présent dans la colonne [Client].

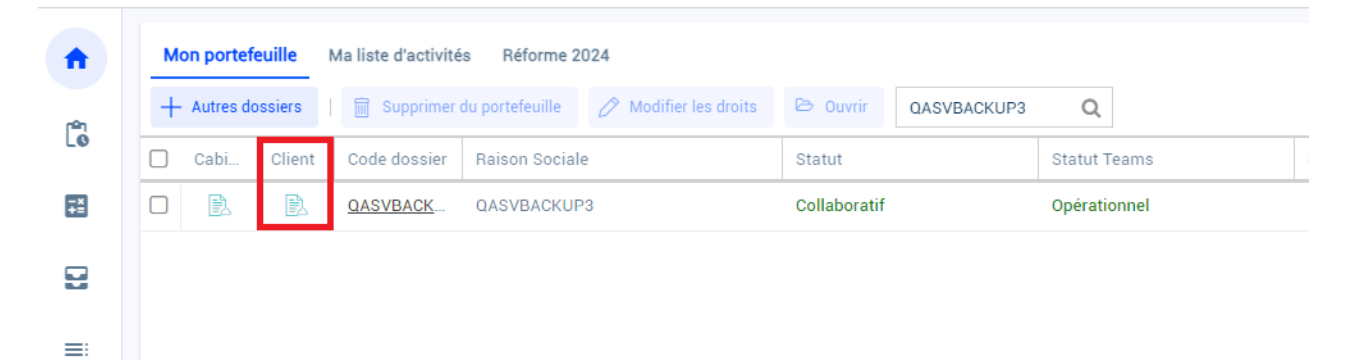

Si le message suivant apparaît, le collaborateur n'a pas les droits nécessaires pour accéder à la GED :

# Cela n'a pas fonctionné

Désolé, mais imontoya@devloop.onmicrosoft.com est introuvable dans le répertoire steinmetzetassocies.sharepoint.com. Réessayez ultérieurement. Pendant ce temps, nous tentons de corriger le problème automatiquement.

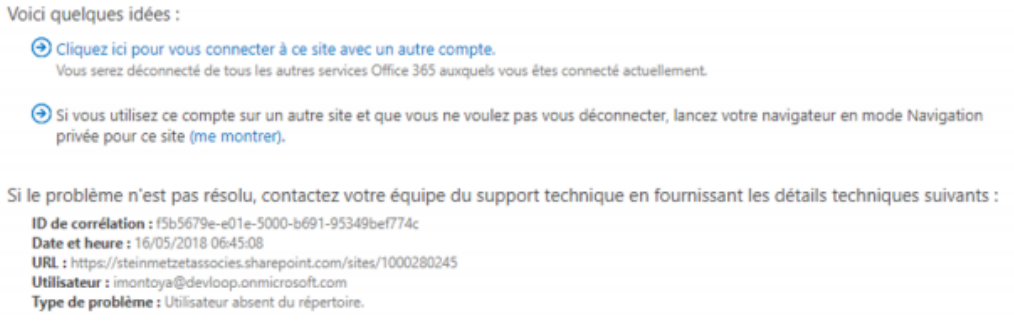

## Donner les droits d'accès à la GED

#### A faire par le client :

Dans le cas où le collaborateur n'aurait pas accès à la GED, le client doit lui donner les droits nécessaires.

Pour cela :

- 1. Depuis Loop, connectez-vous au dossier à l'aide d'un compte administrateur.
- 2. Sélectionnez ensuite Dossier> Document Partagé.

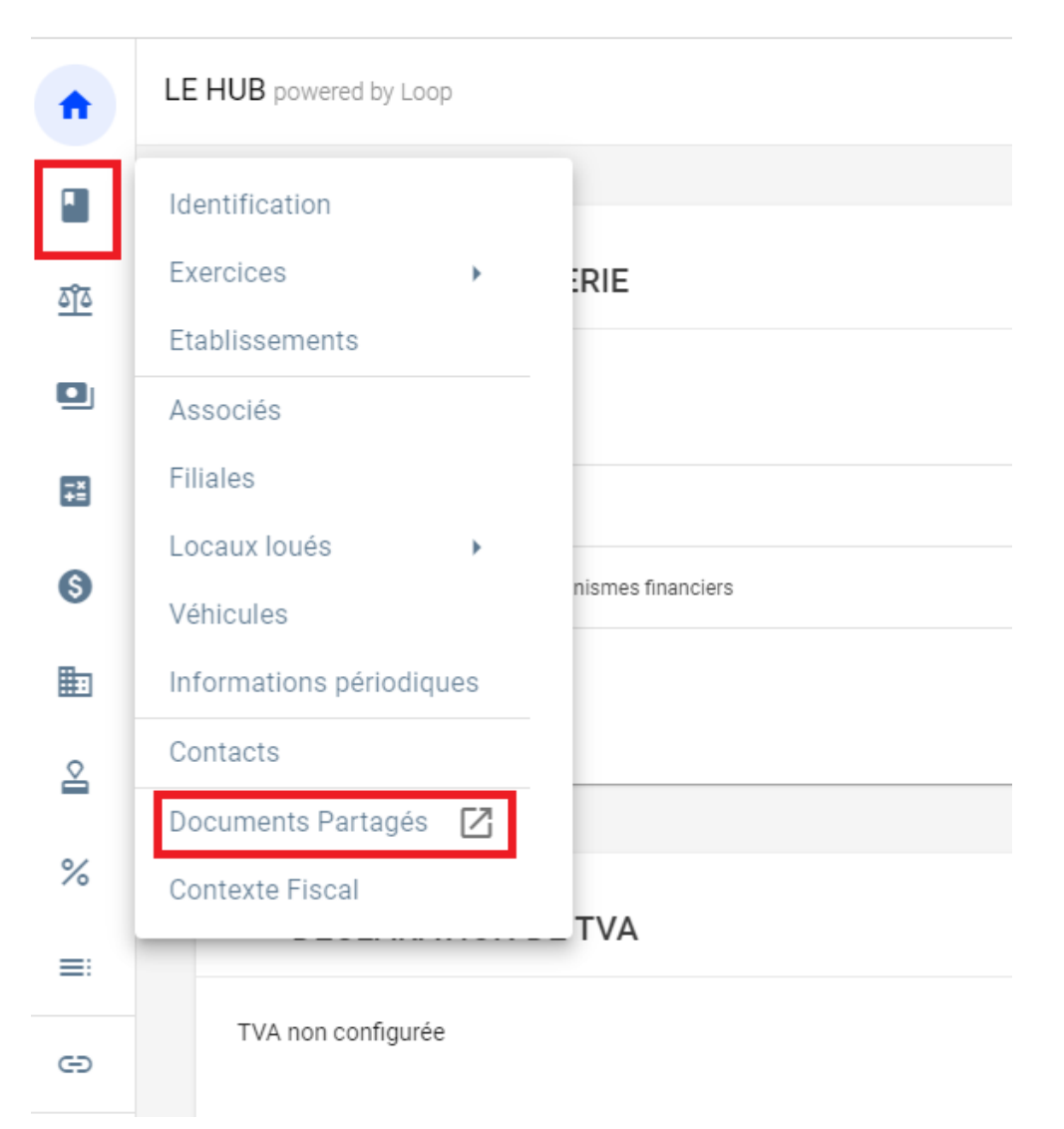

### 3. Depuis l'écran [Documents Partagés], cliquez sur 🥹 puis sur [Contenu du site].

| -    | Office 365    | SharePoint |                                |           |                     |            | ¢ 💿                                       | ?          | Profil5 |
|------|---------------|------------|--------------------------------|-----------|---------------------|------------|-------------------------------------------|------------|---------|
| ,₽ R | lechercher    | Accueil    |                                |           |                     |            | Paramètres d'Office 365                   | A Non      |         |
| Ac   | cueil         | $\odot$    | 1999020403                     |           |                     |            | Paramètres SharePoint<br>Ajouter une page | M NOU      | SUM ES  |
| Pa   | nes           | 🖻 Partager | 🐵 Copier le lien 🚽 Télécharger | Supprimer | -🛱 Épingler en haut | C Déplacer | Ajouter une application                   | lectionné( | s) 🗙    |
| DA   | yes .         |            |                                |           |                     |            | Contenu du site 👌                         |            |         |
| DP   |               | DP         |                                |           |                     |            | Paramètres de la bibliothèque             |            |         |
| GS   |               | D          | Nom $\vee$                     | Modifié   | √ Modifi            | é par∨ +   | Mise en route                             |            |         |
| Co   | ntenu du site | 1.1        | Renseignements généraux        | 20 févri  | er Micros           | oft Admin  | Informations sur le site                  |            |         |
| Co   | rbeille       |            | Administration de la mission   | 20 févri  | er Micros           | oft Admin  | Autorisations de site                     |            |         |
| 0 Mc | odifier       |            | Renseignements juridiques      | 20 févri  | er Micros           | oft Admin  | Modifier l'aspect                         |            |         |
|      |               | 10         | Informations permanentes liées | 20 févri  | er Micros           | oft Admin  |                                           |            |         |
|      |               |            | Situation fiscale              | 20 févri  | er Micros           | oft Admin  |                                           |            |         |
|      |               | •          | Systèmes comptables et inform  | 20 févri  | er Micros           | oft Admin  |                                           |            |         |
|      |               |            | Rapports émis                  | 20 févri  | er Micros           | oft Admin  |                                           |            |         |
|      |               |            | Dépots                         | 20 févri  | er Micros           | oft Admin  |                                           |            |         |
|      |               |            | A saisir                       | 20 févri  | er Micros           | oft Admin  |                                           |            |         |
|      |               |            | Archive                        | 20 févri  | er Micros           | oft Admin  |                                           |            |         |
|      |               |            | Publications                   | 20 févri  | er Micros           | oft Admin  |                                           |            |         |
|      |               | a          | Connect_AttestationSansObsNe   | 5 mars    | Michel              | Abessolo   |                                           |            |         |

4. Sélectionnez ensuite [Paramètres du site].

|          | Office 365      | SharePoint  |                        |                            |                              |                     | ٥                                        | ۲          | ?            | Profi5   |
|----------|-----------------|-------------|------------------------|----------------------------|------------------------------|---------------------|------------------------------------------|------------|--------------|----------|
| <i>م</i> | Rechercher      | Accueil     |                        |                            |                              |                     |                                          |            | 🛧 Non si     | uivi 🖻   |
| A        | ccueil          |             | 1999020403             |                            |                              |                     |                                          |            |              |          |
| B        | loc-notes       |             |                        |                            |                              |                     |                                          |            |              |          |
| Pi       | ages            | + Nouveau > | ~                      |                            |                              | ad Utilisation      | du site 🜔 Flux de travail du site        | Ø Para     | mètres du si | ite 🔳    |
| D        | A               | _           |                        |                            |                              |                     |                                          |            |              | _        |
| D        | P               |             |                        | La page Utilisatio         | n du site a change           | é de place !        |                                          |            |              | $\times$ |
| G        | s               |             | 0.0                    | Effectuez le suivi des vis | sites, affichez le contenu e | en vogue et décou   | vrez les fichiers qui ont été partagés a | wec des pe | ersonnes     |          |
| c        | iontenu du site |             |                        | Accéder à Utilisation      | du site                      | addorff did ante +. |                                          |            |              |          |
| C        | orbeille        |             |                        |                            |                              |                     |                                          |            |              |          |
| 0 N      | lodifier        |             |                        |                            |                              |                     |                                          |            |              |          |
|          |                 | Contenu     | Sous-sites             |                            |                              |                     |                                          |            |              |          |
|          |                 | D           | Nom                    | Type                       | Ð                            | léments I           | Modifié                                  |            |              |          |
|          |                 | 6           | Bibliothèque de styles | Bibliothèque               | de documents 5               |                     | 15/02/2018 23:44                         |            |              |          |
|          |                 | 18          | DA                     | Bibliothèque               | de documents 6               |                     | 20/02/2018 09:31                         |            |              |          |
|          |                 | 6           | DP                     | Bibliothèque               | de documents 6               | 2 (                 | 05/03/2018 18:10                         |            |              |          |
|          |                 | 6           | GS                     | Bibliothèque               | de documents 7               |                     | 20/02/2018 09:32                         |            |              |          |
|          |                 | 6           | Modèles de formulaire  | Bibliothèque               | de documents 0               |                     | 20/02/2018 09:29                         |            |              |          |
|          |                 | 6           | Pièces jointes         | Bibliothèque               | de documents 1               |                     | 15/02/2018 23:45                         |            |              |          |
|          |                 |             | Microflux              | Liste                      | 2                            | : 4                 | 20/02/2018 09:30                         |            |              |          |
|          |                 |             | Pages du site          | Bibliothèque               | de pages 2                   |                     | 15/02/2018 23:45                         |            |              |          |

### 5. Dans la liste des paramètres, sélectionnez [Autorisations de site].

| III Office 365     | SharePoint                                       |                                                                                                    | φ |              |
|--------------------|--------------------------------------------------|----------------------------------------------------------------------------------------------------|---|--------------|
|                    |                                                  |                                                                                                    |   | 🗘 PARTAGER 🐒 |
| Accueil            | MODIFIER LES LIENS                               |                                                                                                    |   |              |
| Parar              | netres du site                                   |                                                                                                    |   |              |
| Accueil            | Utilisateurs et autorisations                    | Aspect                                                                                                    |   |              |
| Bloc-notes         | Personnes et groupes<br>Autorisations dessite    | Titre, description et logo<br>Lancement rapide                                                                    |   |              |
| Pages              | Demandes d'acce<br>Définir les opérations que ch | aque utilisateur ou oroupe d'utilisateurs peut effectuer sur ce site et tout sous-site héritant des autorisations |   |              |
| Récents            | Autorisations relatives a reppication of a       | Modifier l'apparence                                                                                              |   |              |
| DA                 | Galeries du concenteur web                       |                                                                                                    |   |              |
| DP                 | Colonnes de site                                 | Actions du site                                                                                                   |   |              |
| GS                 | Types de contenu de site                         | Gérer les fonctionnalités du site                                                                                 |   |              |
|                    | Composants WebPart                               | Enregistrer le site en tant que modèle                                                                            |   |              |
| Contenu du site    | Pages maltres                                    | Activer Lexportation de la conliguration de                                                                       |   |              |
| Corbeille          | Thèmes                                           | Rétablir la définition du site                                                                                    |   |              |
|                    | Solutions                                        | Supprimer ce site                                                                                                 |   |              |
| MODIFIER LES LIENS | Présentations composées                          |                                                                                                    |   |              |
|                    |                                                  | Rechercher                                                                                                    |   |              |
|                    | Administration du site                           | Origines des résultats                                                                                            |   |              |
|                    | Paramètres régionaux                             | Types de résultats                                                                                                |   |              |
|                    | Paramètres linguistiques                         | Règles de requête                                                                                                 |   |              |
|                    | Bibliothèques et listes du site                  | Schéma                                                                                                    |   |              |
|                    | Alertes utilisateur                              | Paramètres de recherche                                                                                           |   |              |
|                    | RSS Characterization of the second               | Disponibilité du mode hors connexion et de la                                                                     |   |              |
|                    | Sites et espaces de travail                      | recherche                                                                                                    |   |              |
|                    | Parametres du tiux de travail                    | importation de la configuration                                                                                   |   |              |
|                    | Tendances de nonularité                          | Exportation de la configuration                                                                                   |   |              |
|                    | Gestion de la banque de termes                   |                                                                                                    |   |              |

#### 6. Sélectionnez [Collaborateurs].

| PARCOURIR AUTO               | ORISATIONS                               |                                 |                                                                                 |                                                                   |                                                  |                                                                                                    | 🗘 PARTAGER | 숤 SUIVRE |  |
|------------------------------|------------------------------------------|---------------------------------|---------------------------------------------------------------------------------|-------------------------------------------------------------------|--------------------------------------------------|----------------------------------------------------------------------------------------------------|------------|----------|--|
| Accorder des Créer un groupe | Modifier les Supp<br>autorisations autor | rimer les<br>risations          | Niveaux d'autorisation<br>Niveaux d'autorisation<br>Niveaux d'autorisation<br>S |                                                                   |                                                  |                                                                                                    |            |          |  |
| Accorder                     | Modifier                                 | Vérifier                        | Gérer                                                                           |                                                                   |                                                  |                                                                                                    |            |          |  |
| Accueil<br>Bloc-notes        |                                          | Du contenu II y a des utilisate | de ce site possède des autorisatio<br>eurs avec accès limité sur ce site. Le    | s différentes par rapport à ce<br>utilisateurs peuvent avoir un a | que vous voyez ici. 🛓<br>accès limité si un élér | <del>fficher ces éléments.</del><br>nent ou un document du site a été partagé avec eux. Afficher les utilis | ateurs.    |          |  |
| Pages                        |                                          | Nom                             |                                                                                 |                                                                   | Туре                                             | Niveaux d'autorisation                                                                                      |            |          |  |
| DA                           |                                          | 1999test                        | nouveauenvironnement - Membres                                                  |                                                                   | Groupe<br>SharePoint                             | Modification                                                                                                |            |          |  |
| DP                           |                                          | 🔲 🗆 1999test                    | nouveauenvironnement - Visiteurs                                                |                                                                   | Groupe<br>SharePoint                             | Lecture                                                                                                    |            |          |  |
| GS<br>Contenu du site        |                                          | Clients                         |                                                                                 |                                                                   | Groupe<br>SharePoint                             | Lecture                                                                                                    |            |          |  |
| Corbeille                    |                                          | Collabora                       | ateurs                                                                          |                                                                   | Groupe<br>SharePoint                             | Lecture                                                                                                    |            |          |  |
| MODIFIER LES L               | LIENS                                    | Excel Ser                       | vices Viewers                                                                   |                                                                   | Groupe<br>SharePoint                             | Affichage seul                                                                                              |            |          |  |
|                              |                                          | Propriéta                       | ires de 1999testnouveauenvironne                                                | nent                                                              | Groupe<br>SharePoint                             | Contrôle total                                                                                              |            |          |  |
|                              |                                          | RH                              |                                                                                 |                                                                   | Groupe<br>SharePoint                             | Lecture                                                                                                    |            |          |  |
|                              |                                          | SiteMana                        | g <u>eurs</u>                                                                   |                                                                   | Groupe<br>SharePoint                             | Contrôle total                                                                                              |            |          |  |

| Person                      | nodifier les liens<br>nes et groupes • Collaborateurs ©                                                                                                    |
|-----------------------------|----------------------------------------------------------------------------------------------------|
| Groupes<br>COMPANY -        | Nouveau   Actions   Paramètres                                                                                                    |
| Membres                     | Image: Image: |
| Excel Services              | Sandrine                                                                                                    |
| COMPANY -                   | Karine                                                                                                    |
| Visiteurs                   |                                                                                                    |
| Propriétaires de<br>COMPANY |                                                                                                    |

8. Saisissez l'adresse e-mail du collaborateur puis cliquez sur <Partager>.

| Inviter des personnes<br>Partagé avec | Entrer des noms, des adresses de courrier ou « Tout le monde »   |
|---------------------------------------|------------------------------------------------------------------|
|                                       | Inclure un message personnel dans cette invitation (facultatif). |
|                                       |                                                                  |

9. Il est maintenant nécessaire d'effectuer « l'admin consent ». Pour cela, déconnecter-vous du compte Microsoft, ouvrez un nouvel onglet du navigateur web puis coller le lien suivant :

https://login.microsoftonline.com/common/oauth2/authorize?client\_id=ff28182b-b927-4697-9f0e-3d38e40971a8&redirect\_uri=https://loop.loopsoftware.fr/authorize&resource=https://graph.microsoft.com/&response\_type=code&response\_mode=form\_post&prompt=actions and the second second

10. Une fenêtre d'authentification Microsoft apparaît, proposant le compte d'administration de la société. Cliquez dessus.

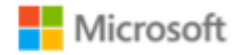

# Choisir un compte

| Ř | COMPANY<br>admin@company.onmicrosoft.com<br>Connecté | : |
|---|------------------------------------------------------|---|
|   |                                                      |   |

Utiliser un autre compte

11. Une demande d'autorisation apparaît ensuite, cliquez sur < Accepter>.

| admin@eq                                                           | qequestrian.onmicrosoft.com                                                                                                    |            |
|--------------------------------------------------------------------|----------------------------------------------------------------------------------------------------|------------|
| Autori<br>Accept<br>organi                                         | sations demandées<br>ter pour votre<br>sation                                                                                                    |            |
| oop 🙆 🙆                                                            | p<br>software.fr                                                                                                    |            |
| Cette appli                                                        | ication souhaite :                                                                                                    |            |
| 🗸 Sign in                                                          | and read user profile                                                                                                    |            |
| ✓ Access                                                           | directory as the signed in user                                                                                                    |            |
| ✓ Contrôl                                                          | le total sur toutes les collections de sites                                                                                                    |            |
| Si vous accep<br>spécifiées por<br>Personne d'au<br>autorisations. | otez, cette application aura accès aux ressource<br>ur tous les utilisateurs de votre organisation.<br>utre ne sera invité à passer en revue ces | es         |
| Accepter ces                                                       | autorisations signifie que vous autorisez cette                                                                                                  | 2          |
| conditions d'u                                                     | utilisation du service et la déclaration de                                                                                                    |            |
| conditions p                                                       | our vous permettre de les consulter. Vous p                                                                                                    | pouvez     |
| modifier ces a<br>https://myapj                                    | autorisations à l'adresse<br>ps.microsoft.com. Afficher les détails                                                                              |            |
|                                                                    | Annuler <u>Accep</u>                                                                                                    | <u>ter</u> |
|                                                                    |                                                                                                    |            |
|                                                                    |                                                                                                    |            |

La procédure est terminée, il est possible de fermer les onglets. Confirmer l'invitation à accéder à la GED

#### A faire par le collaborateur :

Le message suivant doit

Après partage de la GED par le client au collaborateur, ce dernier reçoit un e-mail.

Cet e-mail est présenté sous forme d'invitation. Pour valider son accès, le collaborateur doit cliquer sur le lien présent dans l'e-mail puis s'authentifier avec le compte organisation.

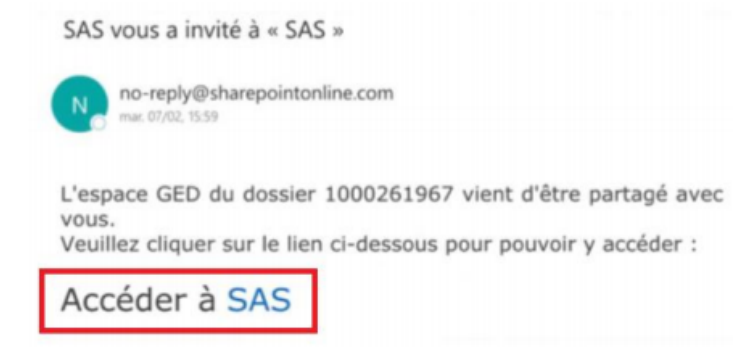

Suite à ces différentes étapes, le message d'erreur ne devrait plus apparaître. Si ce n'était pas le cas, contacter le service support de Cegid Loop.